※ <u>チャネルの活用例 について</u>※

講義で投稿やファイルを各回の講義ごとに分けたい場合などに、チャネル機能をご使用いただくと便利です。

| Microsoft Teams                                                                                                    | Ø   | Q、検索                                                                                                    |
|----------------------------------------------------------------------------------------------------|-----|----------------------------------------------------------------------------------------------------|
| く すべてのチーム                                                                                                    |     | × 一般 投稿 ファイル クラス ノートブック 課題 成績 十                                                                                                    |
| x                                                                                                    |     |                                                                                                    |
| хх                                                                                                    | ••• | 国 先生デモIDさんがチャネル名を第<br>国 先生デモIDさんがチャネル名を第<br>講義ごとにチャネルを作成する方法があります。                                                                                                    |
| <ul> <li>一般</li> <li>01_○○○</li> <li>02_○○○</li> <li>新しいチャネル</li> <li>第1回</li> <li>第2回</li> <li>第3回</li> <li>第4回</li> <li>第5回</li> </ul> |     | <ul> <li>         第生 デモロ さんがチャネル 01 質明     </li> <li>         先生 デモロ さんがチャネル 02 CO     </li> <li>         第生 デモロ さんがチャネル 02 CO     </li> <li>         第生 デモロ さんがチャネル 02 CO     </li> <li>         第生 デモロ さんがチャネル 02 CO     </li> <li>         第生 デモロ さんがチャネル 02 CO     </li> <li>         第生 デモロ さんがチャネル 42 CO     </li> <li>         第生 デモロ さんがチャネル 42 CO     </li> <li>         第生 デモロ さんがチャネル 42 CO     </li> <li>         第生 デモロ さんがチャネル 第500     </li> <li>         第生 デモロ さんがチャネル 第600     </li> <li>         第生 デモロ さんがチャネル 第700     </li> <li>         第生 デモロ さんがチャネル 第700     </li> <li>         第生 デモロ さんがチャネル 第700     </li> <li>         第生 デモロ さんがチャネル 第700     </li> <li>         第生 デモロ さんがチャネル 第700     </li> <li>         第生 デモロ さんがチャネル 第700     </li> <li>         第生 デモロ さんがチャネル 第700     </li> <li>         第生 デモロ さんがチャネル 第100     </li> <li>         第生 デモロ さんがチャネル 第100     </li> <li>         第生 デモロ さんがチャネル 第100     </li> <li>         第生 デモロ さんがチャネル 第100     </li> <li>         第生 デモロ さんがチャネル 第100     </li> <li>         第生 デモロ さんがチャネル 第100     </li> <li>         第生 デモロ さんがチャネル 第100     </li> <li>         第生 デモロ さんがチャネル 第100     </li> <li>         第生 デモロ さんがチャネル 第100     </li> <li>         第生 デモロ さんがチャネル 第100     </li> </ul> <li>         第生 デモロ さんがチャネル 第100     </li> <li>         第生 デモロ さんがチャネル 第100     </li> <li>         第生 デモロ さんがチャネル 第100     </li> <li>         第生 デモロ さんがチャネル 第100     </li> <li>         第生 デモロ さんがチャネル 第100     </li> <li>         第生 デモロ さんがチャネル 第1000     </li> <li>         第生 デモロ さんがチャネル 第1000     </li> <li>         第生 デモロ さんが チャネル 第1000     </li> <li>         第生 デモロ さんが キャネル 第1000     </li> </th |
| 第9回<br>6 件の非表示のチャネル                                                                                                    |     | <ul> <li> <ul> <li></li></ul></li></ul>                                                                                                    |

新しい会話を開始します。@を入力して、誰かにメンションしてください。

## チャネルの作成方法

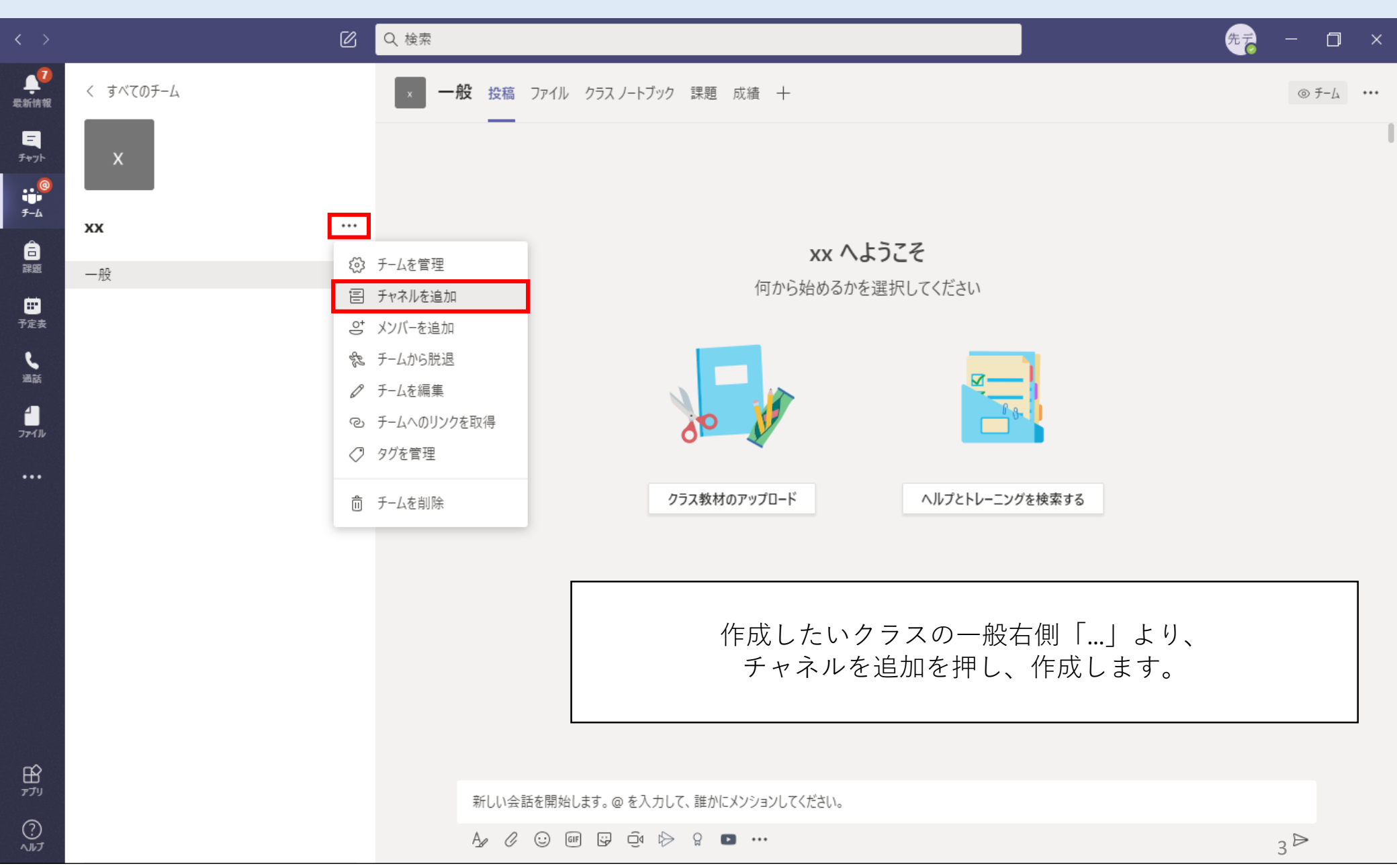

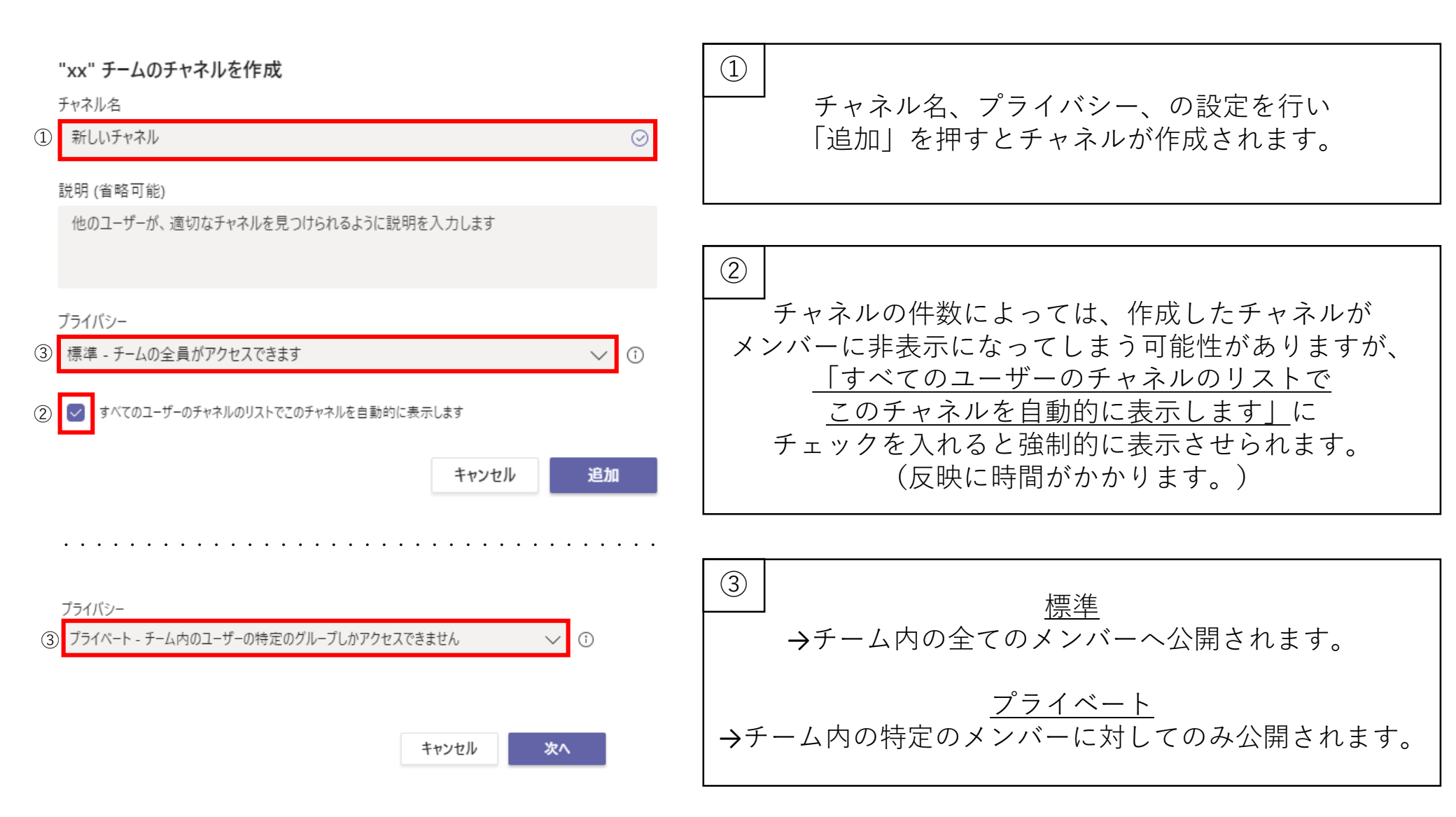

チャネルの通知の設定:チャネルごとに通知の設定を変更することが可能です。(デフォルトでも問題ありません)

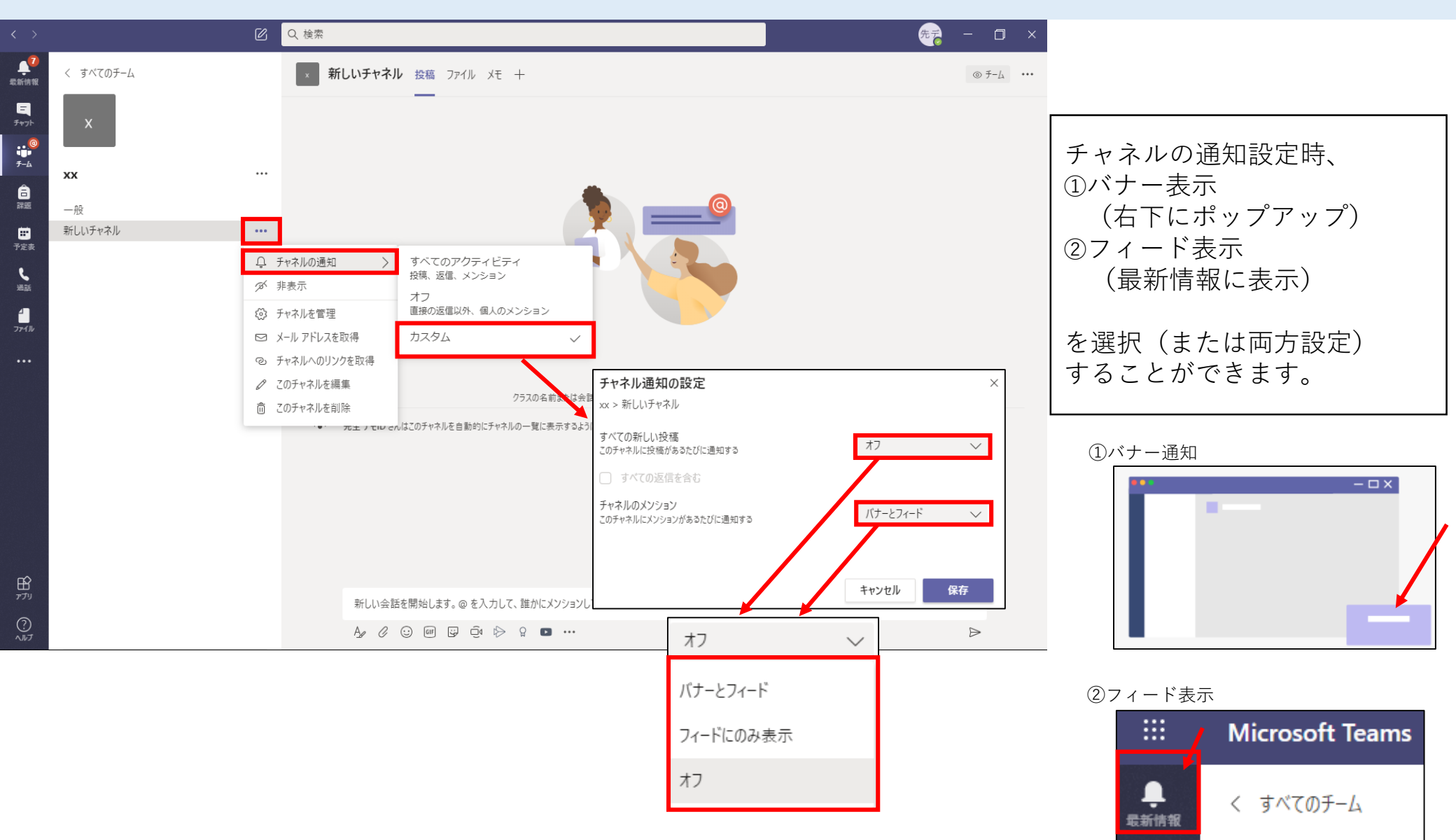

=

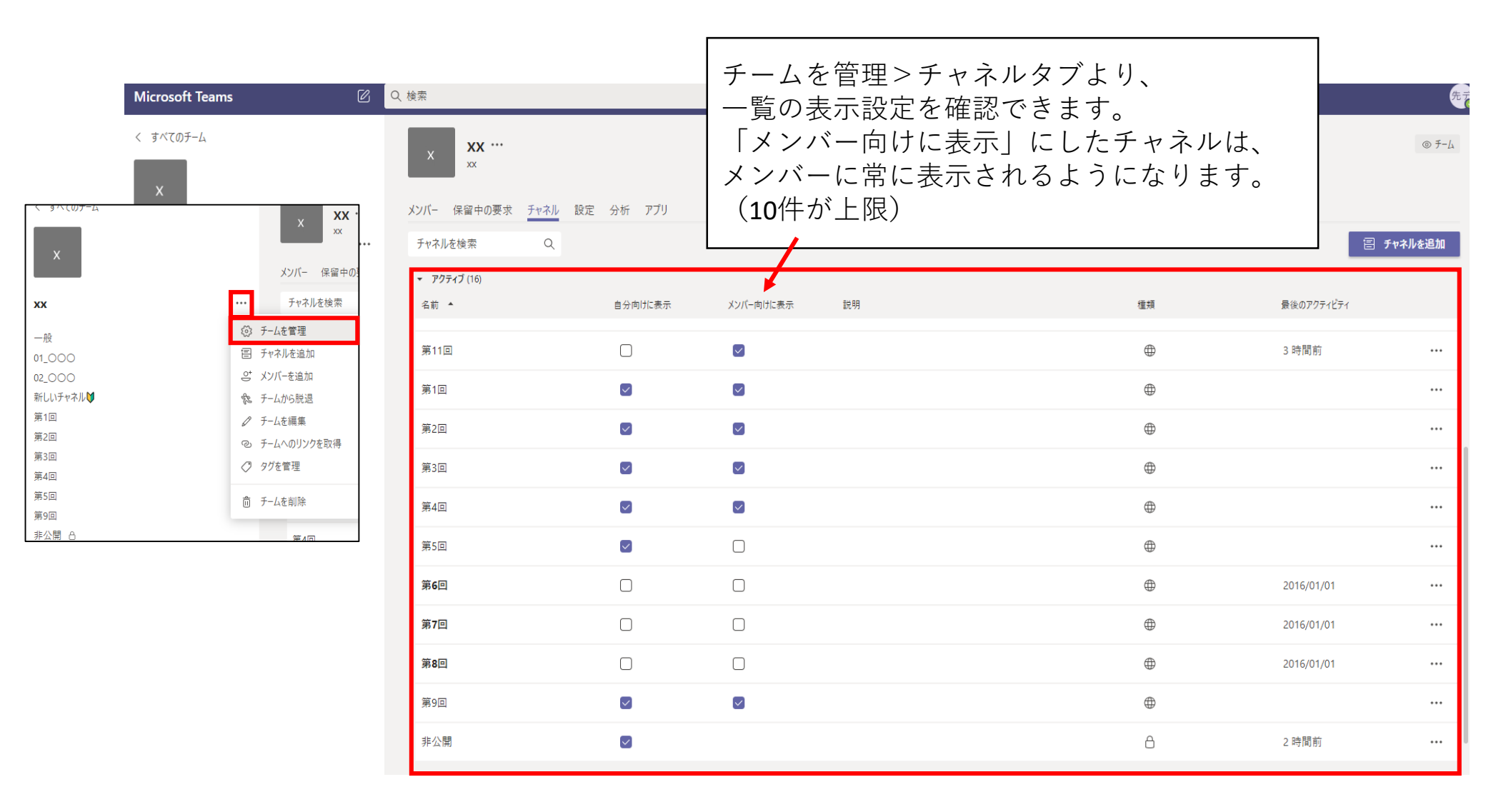

※一般にある「クラスの資料」のファイルを別チャネルヘリンクする方法 ※

リンクを載せたいチャネルの「投稿」下側にある「**()**」をクリックし、 「チームとチャネルを参照」よりリンクさせたいファイルを共有し、投稿します。

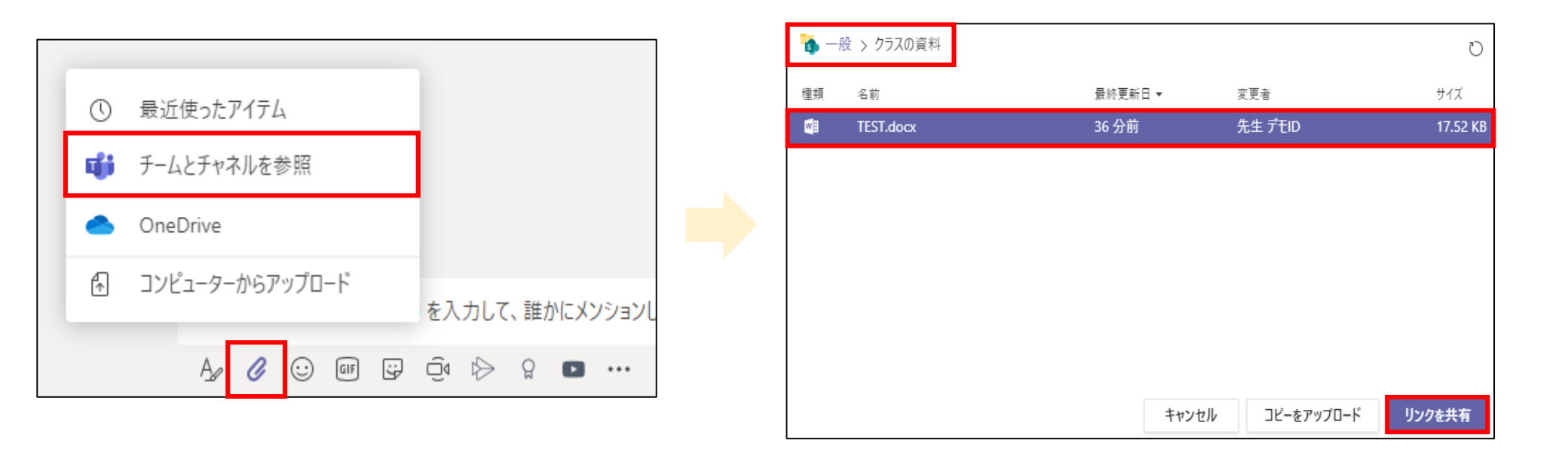

| 新しい会話を開始します。 @ を入力して、誰かにメンションしてください。 | 必要に応じて文章を入力します。 |
|--------------------------------------|-----------------|
| TEST.docx<br><sub>xx</sub> > 一般      | L               |
|                                      | ⊳               |